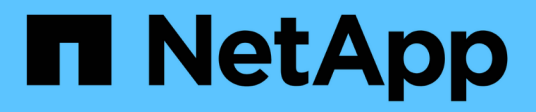

## Recover from Archive Node failures StorageGRID

NetApp September 04, 2024

This PDF was generated from https://docs.netapp.com/us-en/storagegrid-116/maintain/replacing-archive-node.html on September 04, 2024. Always check docs.netapp.com for the latest.

# **Table of Contents**

| Recover from Archive Node failures              | 1 |
|-------------------------------------------------|---|
| Replace Archive Node                            | 2 |
| Select Start Recovery to configure Archive Node | 2 |
| Reset Archive Node connection to the cloud      | 4 |

# **Recover from Archive Node failures**

You must complete a sequence of tasks in exact order to recover from an Archive Node failure.

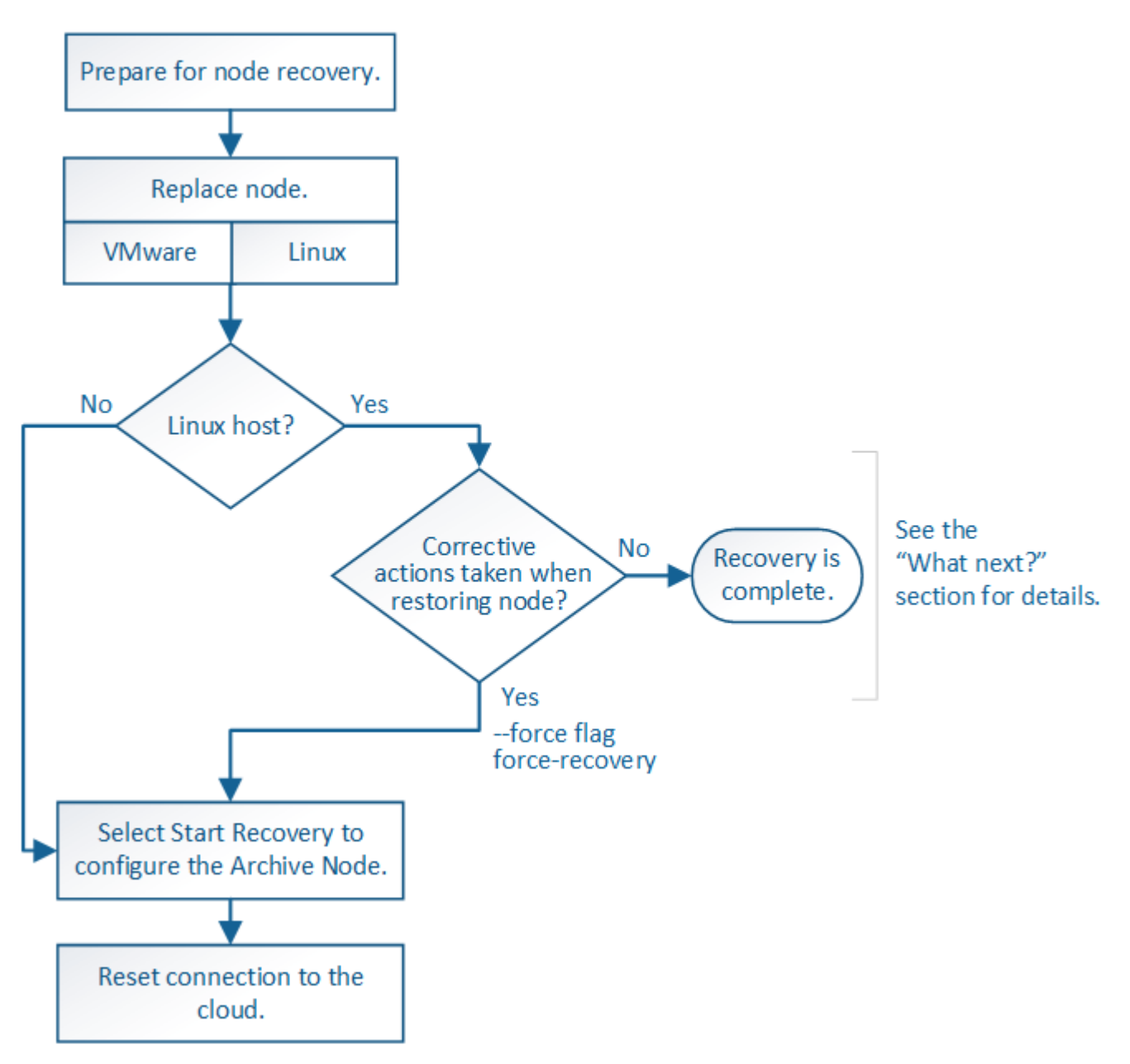

### About this task

Archive Node recovery is affected by the following issues:

• If the ILM policy is configured to replicate a single copy.

In a StorageGRID system that is configured to make a single copy of objects, an Archive Node failure might result in an unrecoverable loss of data. If there is a failure, all such objects are lost; however, you must still perform recovery procedures to "clean up" your StorageGRID system and purge lost object information from the database.

• If an Archive Node failure occurs during Storage Node recovery.

If the Archive Node fails while processing bulk retrievals as part of a Storage Node recovery, you must repeat the procedure to recover copies of object data to the Storage Node from the beginning to ensure that all object data retrieved from the Archive Node is restored to the Storage Node.

## **Replace Archive Node**

To recover an Archive Node, you must first replace the node.

You must select the node replacement procedure for your platform. The steps to replace a node are the same for all types of grid nodes.

| Platform  | Procedure                                                                                                    |
|-----------|----------------------------------------------------------------------------------------------------|
| VMware    | Replace a VMware node                                                                                                    |
| Linux     | Replace a Linux node                                                                                                    |
| OpenStack | NetApp-provided virtual machine disk files and scripts for OpenStack are<br>no longer supported for recovery operations. If you need to recover a<br>node running in an OpenStack deployment, download the files for your<br>Linux operating system. Then, follow the procedure for replacing a Linux<br>node. |

## Select Start Recovery to configure Archive Node

After replacing an Archive Node, you must select Start Recovery in the Grid Manager to configure the new node as a replacement for the failed node.

## What you'll need

- You must be signed in to the Grid Manager using a supported web browser.
- You must have the Maintenance or Root Access permission.
- You must have the provisioning passphrase.
- You must have deployed and configured the replacement node.

### Steps

- 1. From the Grid Manager, select **MAINTENANCE > Tasks > Recovery**.
- 2. Select the grid node you want to recover in the Pending Nodes list.

Nodes appear in the list after they fail, but you cannot select a node until it has been reinstalled and is ready for recovery.

- 3. Enter the **Provisioning Passphrase**.
- 4. Click Start Recovery.

#### Recovery

Select the failed grid node to recover, enter your provisioning passphrase, and then click Start Recovery to begin the recovery procedure.

#### Pending Nodes

|                         |            |               |    |         |             | Search | Q             |    |
|-------------------------|------------|---------------|----|---------|-------------|--------|---------------|----|
|                         | Name 4     | IPv4 Address  | 1t | State 1 | Recoverable |        |               | 11 |
| ۲                       | 104-217-S1 | 10.96.104.217 |    | Unknown |             | 1      |               |    |
|                         |            |               |    |         |             |        |               |    |
|                         |            |               |    |         |             |        |               |    |
|                         |            |               |    |         |             |        |               |    |
| Pas                     | sphrase    |               |    |         |             |        |               |    |
|                         |            |               |    |         |             |        |               |    |
| Provisioning Passphrase |            | phrase        |    |         |             |        |               |    |
|                         |            |               |    |         |             |        |               |    |
|                         |            |               |    |         |             |        | Start Recover | /  |

5. Monitor the progress of the recovery in the Recovering Grid Node table.

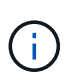

While the recovery procedure is running, you can click **Reset** to start a new recovery. An Info dialog box appears, indicating that the node will be left in an indeterminate state if you reset the procedure.

## Info

#### Reset Recovery

Resetting the recovery procedure leaves the deployed grid node in an indeterminate state. To retry a recovery after resetting the procedure, you must restore the node to a pre-installed state:

- · For VMware nodes, delete the deployed VM and then redeploy it.
- · For StorageGRID appliance nodes, run "sgareinstall" on the node.
- · For Linux nodes, run "storagegrid node force-recovery node-name" on the Linux host.

Do you want to reset recovery?

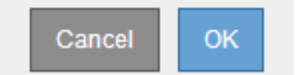

If you want to retry the recovery after resetting the procedure, you must restore the node to a pre-installed state, as follows:

- **VMware**: Delete the deployed virtual grid node. Then, when you are ready to restart the recovery, redeploy the node.
- Linux: Restart the node by running this command on the Linux host: storagegrid node forcerecovery node-name

## **Reset Archive Node connection to the cloud**

After you recover an Archive Node that targets the cloud through the S3 API, you need to modify configuration settings to reset connections. An Outbound Replication Status (ORSU) alarm is triggered if the Archive Node is unable to retrieve object data.

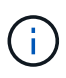

If your Archive Node connects to external storage through TSM middleware, then the node resets itself automatically and you do not need to reconfigure.

### What you'll need

You must be signed in to the Grid Manager using a supported web browser.

## Steps

- 1. Select **SUPPORT > Tools > Grid topology**.
- 2. Select Archive Node > ARC > Target.
- 3. Edit the Access Key field by entering an incorrect value and click Apply Changes.
- 4. Edit the **Access Key** field by entering the correct value and click **Apply Changes**.

## **Copyright information**

Copyright © 2024 NetApp, Inc. All Rights Reserved. Printed in the U.S. No part of this document covered by copyright may be reproduced in any form or by any means—graphic, electronic, or mechanical, including photocopying, recording, taping, or storage in an electronic retrieval system—without prior written permission of the copyright owner.

Software derived from copyrighted NetApp material is subject to the following license and disclaimer:

THIS SOFTWARE IS PROVIDED BY NETAPP "AS IS" AND WITHOUT ANY EXPRESS OR IMPLIED WARRANTIES, INCLUDING, BUT NOT LIMITED TO, THE IMPLIED WARRANTIES OF MERCHANTABILITY AND FITNESS FOR A PARTICULAR PURPOSE, WHICH ARE HEREBY DISCLAIMED. IN NO EVENT SHALL NETAPP BE LIABLE FOR ANY DIRECT, INDIRECT, INCIDENTAL, SPECIAL, EXEMPLARY, OR CONSEQUENTIAL DAMAGES (INCLUDING, BUT NOT LIMITED TO, PROCUREMENT OF SUBSTITUTE GOODS OR SERVICES; LOSS OF USE, DATA, OR PROFITS; OR BUSINESS INTERRUPTION) HOWEVER CAUSED AND ON ANY THEORY OF LIABILITY, WHETHER IN CONTRACT, STRICT LIABILITY, OR TORT (INCLUDING NEGLIGENCE OR OTHERWISE) ARISING IN ANY WAY OUT OF THE USE OF THIS SOFTWARE, EVEN IF ADVISED OF THE POSSIBILITY OF SUCH DAMAGE.

NetApp reserves the right to change any products described herein at any time, and without notice. NetApp assumes no responsibility or liability arising from the use of products described herein, except as expressly agreed to in writing by NetApp. The use or purchase of this product does not convey a license under any patent rights, trademark rights, or any other intellectual property rights of NetApp.

The product described in this manual may be protected by one or more U.S. patents, foreign patents, or pending applications.

LIMITED RIGHTS LEGEND: Use, duplication, or disclosure by the government is subject to restrictions as set forth in subparagraph (b)(3) of the Rights in Technical Data -Noncommercial Items at DFARS 252.227-7013 (FEB 2014) and FAR 52.227-19 (DEC 2007).

Data contained herein pertains to a commercial product and/or commercial service (as defined in FAR 2.101) and is proprietary to NetApp, Inc. All NetApp technical data and computer software provided under this Agreement is commercial in nature and developed solely at private expense. The U.S. Government has a non-exclusive, non-transferrable, nonsublicensable, worldwide, limited irrevocable license to use the Data only in connection with and in support of the U.S. Government contract under which the Data was delivered. Except as provided herein, the Data may not be used, disclosed, reproduced, modified, performed, or displayed without the prior written approval of NetApp, Inc. United States Government license rights for the Department of Defense are limited to those rights identified in DFARS clause 252.227-7015(b) (FEB 2014).

### **Trademark information**

NETAPP, the NETAPP logo, and the marks listed at http://www.netapp.com/TM are trademarks of NetApp, Inc. Other company and product names may be trademarks of their respective owners.